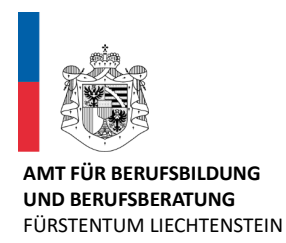

# HANDBUCH BERUFSBILDUNGSPORTAL FÜR LEHRBETRIEBE

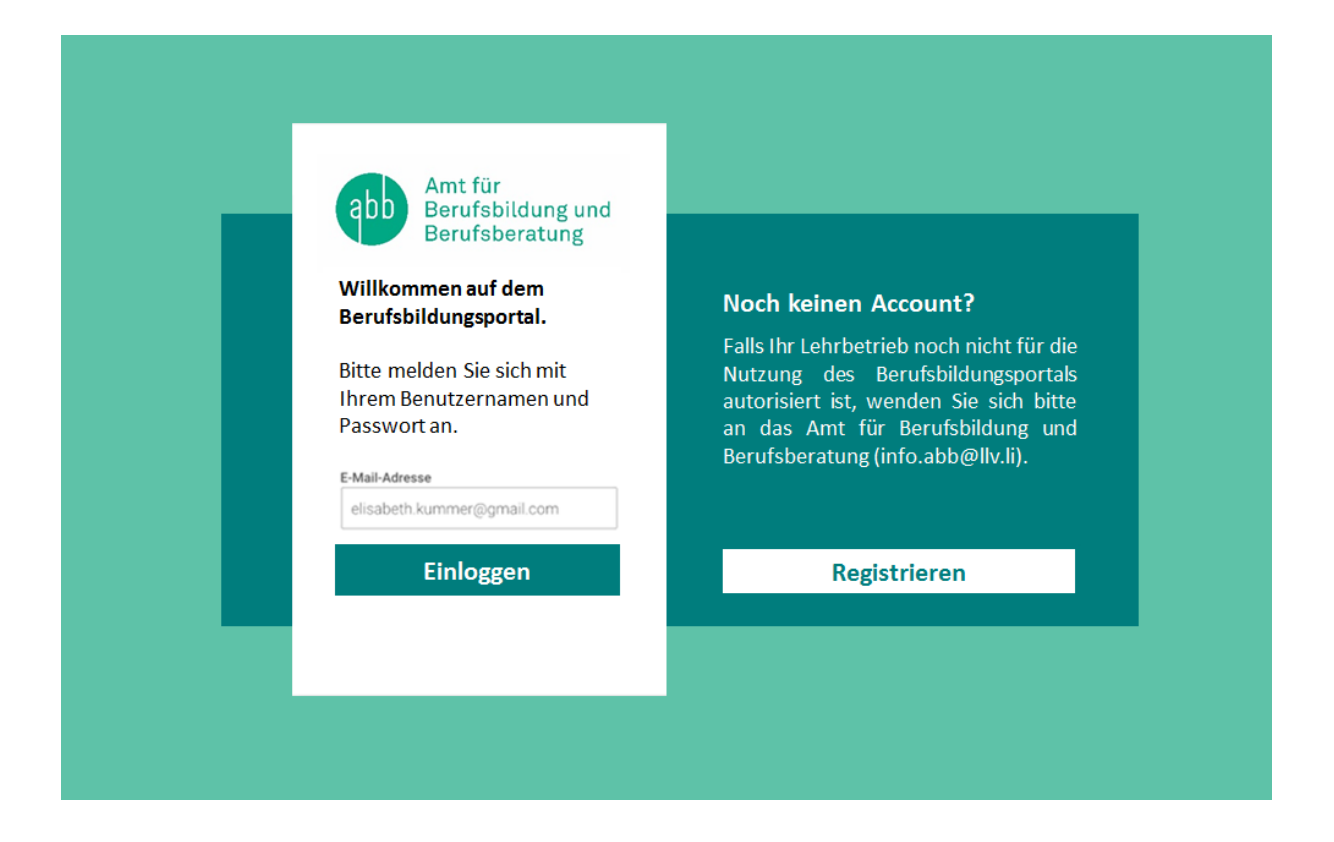

### Inhaltsverzeichnis

| 1 Allgemeine Informationen                                                                                                    | 3                          |
|----------------------------------------------------------------------------------------------------|----------------------------|
| 1.1 Helpdesk                                                                                                    | 3                          |
| 1.2 Anmeldung                                                                                                    | 3                          |
| 1.3 Login                                                                                                    | 3                          |
| 2 Benutzerverwaltung                                                                                                    | 4                          |
| 2.1 Wer benötigt ein Login?                                                                                                    | 4                          |
| <ul> <li>2.2 Admin-Panel: Bewirtschaftung der Account Daten und zusätzlichen Benutzer</li> <li>2.2.1 "Mein Account": Passwort, Berechtigungen und Handynummer ändern</li> <li>2.2.2 "Mein Account": E-Mail-Adresse ändern</li> </ul>                | 4<br>5<br>5                |
| 2.3 Weitere Benutzer erfassen                                                                                                    | 6                          |
| 3 Berufsbildungsportal Funktionen                                                                                                    | 8                          |
| 3.1 Übersicht                                                                                                    | 8                          |
| <ul><li>3.2 Benachrichtigungen</li><li>3.2.1 Aufgaben Mitteilungen</li><li>3.2.2 Übersicht eingereichte/erfasste Anträge</li></ul>                                                                                                    | <i>8</i><br>8<br>8         |
| <ul><li>3.3 Lehrbetrieb</li><li>3.3.1 Adressmutation</li><li>3.3.2 Dokumente nachreichen</li></ul>                                                                                                    | <i>8</i><br>8<br>10        |
| 3.4 Aktive Lehrverhältnisse<br>3.4.1 Vertragsdaten bearbeiten                                                                                                    | <i>11</i><br>11            |
| 3.5 Neuen Lehrvertrag einreichen                                                                                                    | 12                         |
| 3.6 Absicht auf Probezeitverlängerung                                                                                                    | 19                         |
| 3.7 Lehrzeitverlängerung                                                                                                    | 20                         |
| 3.8 Antrag auf Lehrvertragsauflösung                                                                                                    | 22                         |
| <ul> <li>3.9 LENA</li> <li>3.9.1 Bewerbungsadresse mutieren</li> <li>3.9.2 Bewerbungsadresse publizieren und Bewerbungsfrist setzen</li> <li>3.9.3 Weitere Zusätze zur Lehrstelle definieren</li> <li>3.9.4 Abschluss und Datenübernahme</li> </ul> | 25<br>26<br>28<br>29<br>30 |
| 3.10 Berufsbildnerwechsel / Neue Berufsbildner                                                                                                    | 31                         |

#### 1 Allgemeine Informationen

#### 1.1 Helpdesk

Bei Fragen, welche mit Hilfe dieser Dokumentation nicht gelöst werden können, wenden Sie sich bitte an den Helpdesk.

| Hotline-Nr.    | +423 236 72 00                        |
|----------------|---------------------------------------|
| Mail           | <u>info.abb@llv.li</u>                |
| Öffnungszeiten | 08.00 – 11.30 Uhr / 13.30 – 17.00 Uhr |

#### 1.2 Anmeldung

Das Berufsbildungsportal ist eine browsergestützte Anwendung. Um damit zu arbeiten melden Sie sich auf folgender Website an:

Berufsbildungsportal <u>http://www.portal-berufsbildung.li/</u>

Die Anmeldung im Tool für die Benutzerverwaltung und Account-Einstellungen erfolgt über folgenden Link:

Admin-Panel <u>https://sec.abraxas-apps.ch/adminpanel</u>

#### 1.3 Login

Initial wird pro Lehrbetrieb ein Login generiert. Diese Daten werden Ihnen vom ABB zugestellt. Jeder Lehrbetrieb hat die Möglichkeit weitere Logins für zusätzliche Benutzer zu vergeben. Siehe dazu Punkt 2.3 "Weitere Benutzer erfassen".

Das Login erfolgt mittels einer Zwei-Faktor-Authentifizierung um einen möglichst hohen Datenschutz zu gewährleisten.

Für das erstmalige Einloggen ins Portal gehen Sie wie folgt vor:

- 1. Rufen Sie die Website: <u>www.portal-berufsbildung.li</u> auf.
- 2. Geben Sie Ihren Benutzernamen und das Passwort ein.
- 3. Erfassen Sie Ihre Handynummer Versichern Sie sich, dass Sie die korrekte Nummer eingegeben haben.
- 4. Wählen Sie den SMS-Service aus.
- 5. Sie erhalten einen Code auf Ihre Handynummer. Geben Sie diesen ein.
- 6. Notieren Sie sich den angezeigten Sicherheitscode für den Fall, dass Ihr Passwort zurückgesetzt werden müsste.
- 7. Loggen Sie sich im Portal ein.

#### 2 Benutzerverwaltung

#### 2.1 Wer benötigt ein Login?

Ein Login benötigen diejenigen Personen im Lehrbetrieb, welche für die Erfassung der Lehrverträge und alle damit verbundenen Arbeiten zuständig sind.

Das können z.B. in kleineren Unternehmen die Inhaber resp. der/die Berufsbildner/in oder in grösseren Unternehmen die HR-verantwortliche Person sein. Diese Person kann weitere Personen, welche z.B. Lehrverträge eingeben, für das Portal berechtigen (siehe 2.3 "Weitere Benutzer erfassen").

Je nach Unternehmensstruktur, benötigt somit nicht jeder Berufsbildner / Praxisbildner ein Login.

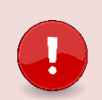

#### Wichtig

Es können keine Rollen an zusätzliche Benutzer für das Berufsbildungsportal vergeben werden. Dies bedeutet, dass jeder zusätzliche Benutzer alle Daten auf dem Portal sieht und mutieren kann.

Alle portalbezogenen Emails werden an die E-Mail-Adresse versandt, welche im Portal als Kontaktadresse (resp. Standortadresse wenn nur eine Adresse vorhanden ist) erfasst ist. Zusätzlich erfasste Benutzer erhalten keine E-Mails. Daher wird empfohlen eine allgemeine Email-Adresse zu hinterlegen, auf welche mehrere Personen Zugriff haben.

#### 2.2 Admin-Panel: Bewirtschaftung der Account Daten und zusätzlichen Benutzer

Die Verwaltung der zusätzlichen Benutzer sowie der Account-Daten erfolgen im Admin-Panel. Loggen Sie sich dafür mit Ihren Benutzer-Daten auf folgender Seite ein:

#### https://portal.abraxas.ch/myaccount

Klicken Sie in der Task-List auf das blau-weisse Icon und wählen Sie SECURE Connect Adminpanel aus.

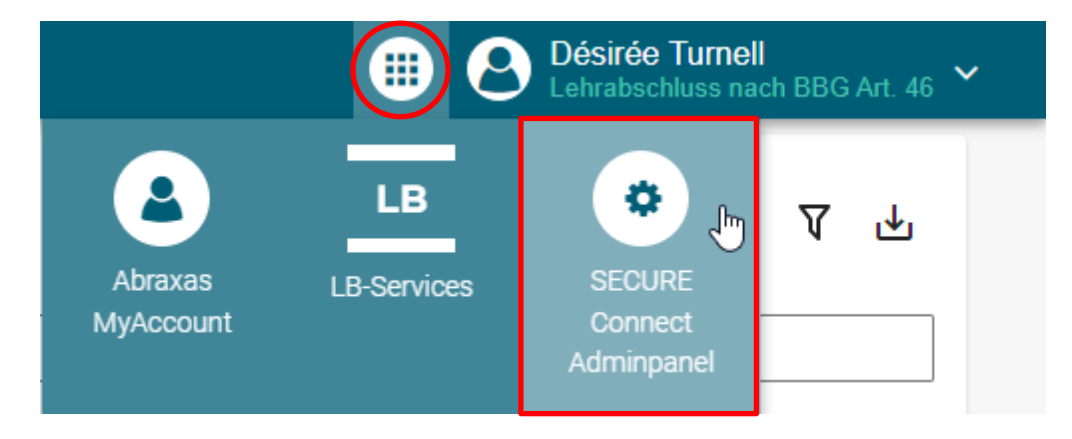

#### 2.2.1 "Mein Account": Passwort, Berechtigungen und Handynummer ändern

In "Mein Account" sind die Daten des eigenen Benutzers ersichtlich. Hier können Sie das Passwort sowie die Handynummer ändern.

| Adminpanel      |   |                    |
|-----------------|---|--------------------|
| Hauptnavigation | < | Übersicht          |
| Übersicht       |   |                    |
|                 |   | User               |
| Benutzer        |   | Nutzer insgesamt   |
| Alle User       |   | 4                  |
| Meine User fm   |   | Vorname            |
| Mein Account    |   |                    |
|                 |   | LoginId            |
| Applikationen   |   | 275025205984757611 |
| Meine Apps      |   |                    |

#### 2.2.2 "Mein Account": E-Mail-Adresse ändern

Die in "Mein Account" hinterlegte Email-Adresse kann durch eine neue ersetzt werden. Erfassen Sie die neue E-Mail-Adresse und kennzeichnen Sie diese als Primär-Email. Danach kann die nicht mehr gültige E-Mail-Adresse gelöscht werden.

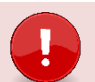

#### Wichtig

Ausschlaggebend für den Versand von Statusmails von Seite ABB ist nicht die E-Mail-Adresse in "Mein Account" sondern immer die E-Mail-Adresse, welche im Berufsbildungsportal bei der Kontaktadresse hinterlegt ist (Adresse beim ABB hinterlegt; Änderungen bei den Adressen für Statusmails müssen dem ABB gemeldet werden). Hat ein Betrieb nur eine Standortadresse, so entspricht diese der Kontaktadresse.

#### Zusätzlich erfasste Benutzer erhalten keine Statusmails.

| @       | Emails und Telefonnummern     |             |           |    |
|---------|-------------------------------|-------------|-----------|----|
| Тур     | Wert                          | Verifiziert | Primär    |    |
| email   | betrieblichebildung.dbw@lu.ch | Verifiziert |           | Ō  |
| email   | janine.rodriguez@lu.ch        | Verifiziert |           | Ō  |
| Neue Em | ail/Telefonnummer             |             | Hinzufüge | en |

#### 2.3 Weitere Benutzer erfassen

Wählen Sie "Meine User" im linken Menü und dann rechts "User Neu" aus.

| Hauptnavigation<br>Übersicht | I uzern Test Betrieb DBW Berufsbildungsportal |
|------------------------------|-----------------------------------------------|
|                              | Test Betrieb DBW Berufsbildungsportal         |
| Meine User                   |                                               |
| Mein Account                 | User Neu 🛛 🗸 🕁                                |
|                              | LoginId                                       |

Füllen Sie die Details des Nutzers aus. Als Benutzername empfehlen wir die geschäftliche Email-Adresse zu verwenden.

| Neuer Benutzer                                                                                      |                       |
|----------------------------------------------------------------------------------------------------|-----------------------|
|                                                                                                    |                       |
| Geben Sie einige Details des Nutzers ein!                                                           |                       |
| Vorname                                                                                             | Nachname              |
| Rebekka                                                                                             | Minder                |
| Benutzername                                                                                        | <u></u>               |
| rebekka.minder@lu.ch                                                                                |                       |
| Anmeldemethode<br><sub>Email</sub>                                                                  |                       |
| rebekka.minder@lu.ch                                                                                |                       |
| oder                                                                                                |                       |
| Passwort                                                                                            | Passwort Wiederholung |
| Passwort                                                                                            | Passwort Wiederholung |
| Passwort muss mindestens 8 Zeichen enhalten und aus einem<br>Sonderzeichen und einer Zahl bestehen! |                       |
|                                                                                                    | Schliessen OK         |

Der Benutzer wurde angelegt und erhält eine E-Mail zur Verifizierung (Achtung – Junk-Mail überprüfen). Der Benutzer kann sich nun das Passwort sowie seine Handynummer selber setzen.

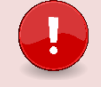

#### Wichtig

Der Link zur Verifizierung ist nur 72 Stunden gültig.

Setzen Sie jetzt die Berechtigungen für den Benutzer. Ohne Berechtigungen kann der Benutzer sich nicht im Portal oder im Admin-Panel anmelden.

Sie können Berechtigungen für die drei verschiedenen Applikationen LB-Services (Portal), My Account und Admin-Panel vergeben. Wählen Sie dazu den gewünschten User an und vergeben ihm die entsprechenden Berechtigungen.

Zugriff aufs Admin-Panel benötigt ggf. nicht jeder zusätzliche Benutzer. Wir empfehlen aber, dass sicher eine Stellvertretung die **Admin** Berechtigung auch für das Admin-Panel erhält.

- 1. Admin:
- 2. User:

Erstellen, Bearbeiten und Lesen Lesen

3. Berechtigungsverwalter:

Lesen und Berechtigungen vergeben

|                                       |                                          |             |                 | Rebekka löschen         |
|---------------------------------------|------------------------------------------|-------------|-----------------|-------------------------|
|                                       | Berechtigungen                           |             |                 |                         |
|                                       | Tenant                                   | Applikation | Berechtigungen  |                         |
|                                       | Test Betrieb DBW<br>Berufsbildungsportal | LB-Services | (role: Admin ×) | - 8 8                   |
|                                       |                                          |             |                 | Berechtigung hinzufügen |
| leue Berechtigung                     |                                          |             |                 |                         |
| iel Benutzer                          |                                          |             |                 |                         |
| rebekka.minder@lu.ch ×                |                                          |             |                 |                         |
|                                       |                                          |             |                 |                         |
| landant                               |                                          |             |                 |                         |
| Test Betrieb DBW Berufsbildungsportal | ~                                        |             |                 |                         |
| pplikation                            |                                          |             |                 |                         |
| Adminpanel                            | ~                                        |             |                 |                         |
| olle                                  |                                          |             |                 |                         |
| role: Admin ×                         | ~                                        |             |                 |                         |
|                                       |                                          |             |                 |                         |
|                                       |                                          |             |                 |                         |

#### 3 Berufsbildungsportal Funktionen

#### 3.1 Übersicht

In der Übersicht werden die Funktionen in Kachelform und auf der linken Seite parallel dazu (aufoder zugeklappt) das Menu angezeigt.

| <                                                                   |                                                                                                    |                                                                                                    |                                                                    |                                                           |
|---------------------------------------------------------------------|----------------------------------------------------------------------------------------------------|----------------------------------------------------------------------------------------------------|--------------------------------------------------------------------|-----------------------------------------------------------|
| Übersicht<br>Lehrverhältnisse                                       | Übersicht                                                                                                |                                                                                                    |                                                                    |                                                           |
| Bildungsbewilligungen<br>Berufsbildner<br>LENA-Daten<br>Lehrbetrieb | Lehrverhältnisse     Aktive Lehrverhältnisse,     Personendaten mutieren, neuen     Lehrvertrag erfassen | Bildungsbewilligungen<br>Auflistung der Bildungsbewilligunge<br>neue Bildungsbewilligung einreichen,<br>neuen Berufsbildner erfasen,<br>bestehenden Berufsbildner ersetzen | Berufsbildner Personendaten mutieren, neuen Berufsbildner erfassen | ELNA-Daten<br>geplante und offene Lehrstellen<br>erfassen |
| Benachrichtigungen<br>Aufgaben/Mitteilungen<br>Erfasste Anträge     | Lehrbetrieb<br>Änderung von Adressen oder<br>Nachreichen von Dokumenten                                  | Aufgaben/Mitteilungen     Aktuelle Informationen, Anfragen un     Rückmeldungen                                                                                            | Erfasste Anträge<br>Übersicht der eingereichten<br>Änderungen      |                                                           |

#### 3.2 Benachrichtigungen

#### 3.2.1 Aufgaben Mitteilungen

Auflistung von Aufgaben und Mitteilungen. Die Anzahl der unbearbeiteten Einträge wird in einem Badge angezeigt (Aufgaben/Mitteilungen = 1)

#### 3.2.2 Übersicht eingereichte/erfasste Anträge

Auflistung aller eingereichten resp. erfassten Anträge des Lehrbetriebes sowie deren Bearbeitungsstatus.

#### 3.3 Lehrbetrieb

#### 3.3.1 Adressmutation

In der Funktion Lehrbetrieb können ausgewählte Lehrbetriebsangaben mutiert werden:

| Lehrbetrieb            |                     |                |                               |                  |                      |
|------------------------|---------------------|----------------|-------------------------------|------------------|----------------------|
| Dokument nachreichen   |                     |                |                               |                  |                      |
| Adresstyp              | Firma               | Zusatz/Kontakt | Adresse                       | Telefon          | E-Mail               |
| Standortadresse        | Spitex Stadt Luzern |                | Brünigstrasse 20, 6005 Luzern | +41 41 429 30 70 | kalanten diagogeta   |
| FALSE                  | Spitex Stadt Luzern | Frau Karin 🖿 📰 | Brünigstrasse 20, 6005 Luzern | +41 41 429 30 70 | tanis Kontringipalin |
| 2 Einträge aufgelistet |                     |                |                               |                  |                      |

Mittels Klick auf die gewünschte Adresse erscheint der Dialog für die Mutation:

| Standort                  | adresse         |     |
|---------------------------|-----------------|-----|
|                           |                 |     |
|                           |                 |     |
|                           |                 |     |
| Name                      |                 |     |
| opitex otadi Cazerri      |                 |     |
| Adresszusatz 1 (optional) | Testa           |     |
|                           | reste           |     |
| Adresszusatz 2 (optional) |                 |     |
|                           |                 |     |
|                           | ]               | Nr. |
|                           |                 |     |
| Strasse                   |                 | Nr. |
| brunigstrasse             |                 | 20  |
| Ort                       | 1               |     |
| CH + 0003                 | Luzem           | •   |
|                           |                 |     |
| Kontaktdetails            |                 |     |
| Telefon Zentrale          |                 |     |
| +41 👻 41 429 30 7         | 70              |     |
| Telefon Direkt            |                 |     |
| +41 👻                     |                 |     |
| E-Mail                    |                 |     |
| karin.hirschle@spitex-lu: | zern.ch         |     |
|                           |                 |     |
|                           |                 |     |
|                           |                 | _   |
| Vorga                     | ng abschliessen |     |
|                           |                 |     |

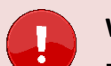

#### Wichtig

- Der Lehrbetriebsname kann nicht auf dem Portal mutiert werden. Möchten Sie diesen ändern, melden Sie dies bitte via Kontaktformular.
- Der Name mit Adresszusatz 1 und 2 sowie die Standortgemeinde, werden auf die Fähigkeitszeugnisse der Lernenden übernommen.
- Die E-Mail-Adresse unter Kontaktdetails wird für den Versand der Statusmails verwendet. Ist keine Kontaktadresse vorhanden so gilt die Standortadresse als Kontakt.

Nach Abschluss der Mutation wird die mutierte Adresse entsprechend markiert. Wird mit der Maus darüber navigiert, erscheint ein Hinweis.

| Lehrbetrieb            |                     |                     |                               |                  |                                      |                                   |
|------------------------|---------------------|---------------------|-------------------------------|------------------|--------------------------------------|-----------------------------------|
| Dokument nachreichen   |                     |                     |                               |                  |                                      |                                   |
| Adresstyp              | Firma               | Zusatz/Kontakt      | Adresse                       | Telefon          | E-Mail                               |                                   |
| Standortadresse        | Spitex Stadt Luzern |                     | Brünigstrasse 20, 6005 Luzern | +41 41 429 30 70 | karin.l====e@spite 🕫                 |                                   |
| FALSE                  | Spitex Stadt Luzern | Frau Karin Hirschle | Brünigstrasse 20, 6005 Luzern | +41 Hipwoin      |                                      | _                                 |
| 2 Einträge aufgelistet |                     |                     |                               | Ihre Änderung b  | befindet sich derzeit in der Überprü | fung durch das Berufsbildungsamt. |

Wird eine markierte Zeile ausgewählt, erscheint die Information zur Sperre der Bearbeitung:

| Lehrbetrieb                  |                   |                                                        |
|------------------------------|-------------------|--------------------------------------------------------|
| Dokument nachreichen         |                   |                                                        |
| Adresstyp<br>Standortadresse | Firma<br>Spitex S | Eingabe gesperrt                                       |
| FALSE                        | Spitex S          | Es ist bereits ein Antrag zu diesem Vorgang vorhanden. |
| 2 Einträge aufgelistet       |                   | Betreff: Adresse aktualisieren - FALSE                 |
|                              |                   | Erfasst am: 30.03.2019                                 |
|                              |                   | Status: Übermittelt, Bearbeitung noch ausstehend       |
|                              |                   |                                                        |
|                              |                   |                                                        |
|                              |                   |                                                        |
|                              |                   |                                                        |
|                              |                   | Zurück                                                 |
|                              |                   |                                                        |
|                              |                   |                                                        |

#### 3.3.2 Dokumente nachreichen

Lehrbetriebe können jederzeit Dokumente über das Berufsbildungsportal (Bereich "Lehrbetrieb" – "Dokument nachreichen") nachreichen. Nachgereichte Dokumente können je nach Bedarf oder Situation mit oder ohne entsprechendem Kontext (Beruf oder Lehrvertrag) nachgereicht werden.

| Lehrbetrieb                       |                                                             |
|-----------------------------------|-------------------------------------------------------------|
| Dokument nachreichen<br>Adresstyp | Dokument nachreichen                                        |
| Standortadresse                   | Beruf (optional)                                            |
| hold                              | Kaufmann/-frau EFZ B-Profil Dienstleistung und Administre 🖛 |
| 2 Einträge aufgelistet            | Lehrvertrag (optional) 2018.04911 Philip Schnydrig          |
|                                   | document(3).pdf<br>577,1Kb<br>Bezeichnung des Dokuments     |
|                                   | Lehrvertrag XY                                              |
|                                   |                                                             |

#### 3.4 Aktive Lehrverhältnisse

Hier werden alle aktiven sowie kürzlich aufgelösten Lehrverträge aufgelistet.

| CI LB Services                                          |             |                     |                  |                               |            | Spitex Stadt Luzeri<br>6005 Luzeri |
|---------------------------------------------------------|-------------|---------------------|------------------|-------------------------------|------------|------------------------------------|
| <<br>Ubersicht                                          | Aktive      | e Lehrverhält       | nisse            |                               |            | ^                                  |
| Aktive Lehrverhältnisse<br>Aktive Bildungsbewilligungen | Neuen Leh   | rvertrag einreichen |                  |                               |            |                                    |
| Berufsbildner                                           | Vertragsnr. | Name                | ↑ Adresse        | in Beruf                      | Lehrbeginn | Lehrende                           |
| LENA-Daten Mutieren                                     | 2019.00752  | Alisha              | 6312 Steinhausen | Fachmann/-frau Gesundheit EFZ | 1.08.2019  | 31.07.2022                         |
| Lehrbetrieb                                             | 2016.00764  | Andre               | 6032 Emmen       | Fachmann/-frau Gesundheit EFZ | 1.08.2016  | 31.07.2019                         |
|                                                         | 2016.00738  | Anoui               | 6043 Adligenswil | Fachmann/-frau Gesundheit EFZ | 1.08.2016  | 31.07.2019                         |
| Benachrichtigungen                                      | 2017.00668  | Bleon               | 6343 Rotkreuz    | Fachmann/-frau Gesundheit EFZ | 1.08.2017  | 31.07.2020                         |
| Eingereichte/Erfasste Anträge                           | 2019.00785  | Bleon               | 6037 Root        | Fachmann/-frau Gesundheit EFZ | 1.08.2019  | 31.07.2022                         |
|                                                         | 0010 00764  | A1-                 |                  | C                             | * ** ****  | 01 07 0000                         |

Mittels Klick auf eine Zeile können verschiedene Funktionen ausgeführt werden.

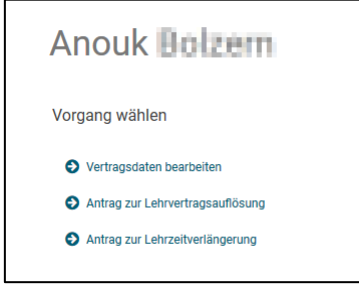

#### 3.4.1 Vertragsdaten bearbeiten

Hier können Personen- und Kontaktangaben der lernenden Personen bearbeitet und beim ABB eingereicht werden:

| Anouk                | Bolzern     |     |   |   |
|----------------------|-------------|-----|---|---|
|                      |             |     |   |   |
| Anrede               |             |     |   |   |
| Frau                 |             |     | - |   |
| Vomame               |             |     |   | 2 |
| Anouk                |             |     |   | 0 |
| Nachname             |             |     |   |   |
| Sec.                 |             |     |   | 0 |
| Strasse              |             | Nr. |   |   |
| Licinitiestrasse     |             | 86  |   |   |
|                      |             |     |   |   |
| CH <del>v</del> 6043 | Adligenswil |     | - |   |
|                      |             |     |   |   |
| Geburtsdatum         |             |     |   |   |
| 28.01.01             |             |     | - | 0 |
| Korrespondenzsprach  | •           |     |   |   |
| Deutsch              |             |     | - |   |
| AHV-Nr.              |             |     |   |   |
| 756.                 |             |     |   | 0 |
| Nationalität         |             |     |   | , |
|                      |             |     |   |   |

Danach ist die Funktion gesperrt, bis die Verarbeitung durch das ABB abgeschlossen ist.

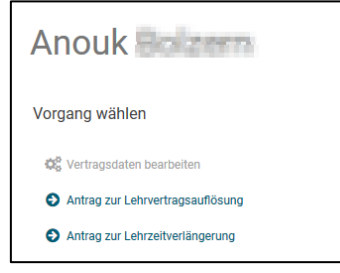

#### 3.5 Neuen Lehrvertrag einreichen

Wichtigste Neuerungen des Prozesses:

- Es müssen dem ABB keine Lehrvertragsformulare mehr in physischer Form eingereicht werden.
- Das Lehrvertragsformular **wird nicht mehr** durch das ABB unterzeichnet. Die Genehmigung erfolgt mittels separatem Schreiben, welches am Ende des Prozesses auf das Portal geladen wird.

Der Erfassungsassistent wird im Menüpunkt "Lehrverhältnisse" gestartet.

| D LB Services    |                              |  |
|------------------|------------------------------|--|
| Übersicht        | Lehrverhältnisse             |  |
| Lehrverhältnisse |                              |  |
| LENA-Daten       | Neuer Lenrvertrag einreichen |  |

Beginnen Sie mit der Erfassung der einzelnen Punkte des Lehrvertrages. Es können nur Daten (Beruf, Berufsbildner etc.) ausgewählt werden, welche bei Ihrem Lehrbetrieb auch hinterlegt sind. Hat z.B. der Berufsbildner gewechselt, so müssen Sie die Änderung zuerst im Menüpunkt "Berufsbildner" vornehmen.

| O LB Services               |                              |
|-----------------------------|------------------------------|
|                             |                              |
| S O Vertragsart             | Neuer Lehrvertrag einreichen |
| C Lernende Person           | Vertragsart                  |
| O Gesetzliche Vertretung 1  | Ausbildungsart               |
| O Gesetzliche Vertretung 2  | · ·                          |
| O Betrieb und ÜK            | Bildungstyp                  |
| O Entschädigung             | Beruf                        |
| O Auslagen und Versicherung | ▼                            |
| O Beilagen                  | Lehrbeginn                   |
| C Einverständniserklärung   | Lehrende                     |
| O Lehrvertrag einreichen    |                              |
|                             | Probezeit<br>3               |
|                             | Zurück Weiter                |

Nachdem die Personalien des Lernenden erfasst worden sind (Schritt "Lernende Person"), kann der Prozess unterbrochen werden. Die bereits erfassten Daten werden in "Eingereichte/Erfasste Anträge" zwischengespeichert. Von dort aus kann die Lehrvertragserfassung jederzeit fortgesetzt werden. Im Bedarfsfall ist es möglich, den gesamten Datensatz zu löschen.

**Hinweis E-Mail-Adresse gesetzliche Vertreter:** Wenn keine E-Mail-Adresse/n der ges. Vertreter bekannt ist/sind, verwenden Sie bitte die Adresse der lernenden Person.

| Zurück                                                 | Weiter                                                  |  |
|--------------------------------------------------------|---------------------------------------------------------|--|
| G Erfassung unter                                      | brechen und zu einem späteren Zeitpunkt fortführen      |  |
| Erfasste Anträge                                       |                                                         |  |
| Retroff Neuen Vertrag einreichen Adresse aktualisieren | Vorgang bearbeiten/ansehen                              |  |
| Lena Daten einreichen                                  | Betreff: Neuen Vertrag einreichen - Test Test           |  |
| Lena Daten einreichen                                  |                                                         |  |
| Lena Daten einreichen                                  | Erfasst am: 16.07.2019<br>Status: Erfassung abgebrochen |  |
| Neuen Vertrag einreichen                               |                                                         |  |
| Lena Daten einreichen                                  |                                                         |  |
| Lena Daten einreichen                                  |                                                         |  |
| Adresse aktualisieren                                  |                                                         |  |
| Berufsbildnerwechsel                                   |                                                         |  |
| Berufsbildner bearbeiten                               |                                                         |  |
| Neuen Vertrag einreichen, Abgelehnt Test               |                                                         |  |
| Lena Daten einreichen                                  |                                                         |  |
| Lena Daten einreichen                                  |                                                         |  |
| Dokument nachreichen                                   | Erfassung fortsetzen Antrag löschen Schliessen          |  |

Beim Schritt "Beilagen" können Dokumente zum Lehrvertrag hochgeladen werden.

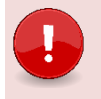

#### Wichtig

Laden Sie alle relevanten Unterlagen (Arztzeugnisse bei Lernenden unter 15 Jahre, Fähigkeitszeugnisse und/oder Arbeitsbestätigungen bei verkürzten Lehren etc.) zum Lehrvertrag auf das Portal. Dies verkürzt die Bearbeitungsdauer seitens des ABB. Beim Schritt "Einverständniserklärung" haben Sie die Möglichkeit den Lehrvertrag provisorisch zu drucken um diesen auf Fehler zu kontrollieren oder ggf. der lernenden Person zur Kontrolle zuzustellen. Auch bei diesem Schritt können Sie den Erfassungsprozess unterbrechen und zu einem späteren Zeitpunkt fortführen.

Bestätigen Sie nach der Kontrolle die einzelnen Aufgaben und drücken auf "Weiter". Ab diesem Zeitpunkt können keine Änderungen mehr an den Vertragsdaten vorgenommen werden.

| Neuen Lehrvertrag einreichen<br>Einverständniserklärung                                                                                                    |
|----------------------------------------------------------------------------------------------------|
| Einverständniserklärung                                                                                                    |
| Zwecks Besprechung können Sie an dieser Stelle den Lehrvertrag provisorisch<br>drucken. Den definitiven Ausdruck des Lehrvertrags können Sie auf der nächsten<br>Seite durchführen. |
| Lehrvertrag provisorisch drucken                                                                                                    |
| Bitte bestätigen Sie die folgenden Angaben                                                                                                    |
| Der Lehrbetrieb bestätigt, dass die erfassten Lehrvertragsdaten vollständig und korrekt sind.                                                                                       |
| Alle Vertragsparteien sind mit dem Inhalt einverstanden.                                                                                                    |
| Alle Vertragsparteien werden anschliessend den ausgedruckten<br>Vertrag unterzeichnen.                                                                                              |
| Den definitiven Ausdruck des Lehrvertrags können Sie auf der nächsten Seite<br>durchführen.                                                                                         |
| Zurück Weiter                                                                                                    |
| SErfassung unterbrechen und zu einem späteren Zeitpunkt fortführen                                                                                                    |

Drucken Sie den Vertrag jetzt zweifach aus und lassen Sie ihn von der lernenden Person sowie der gesetzlichen Vertretung unterschreiben.

Klicken Sie auf weiter und schliessen Sie den Vorgang ab.

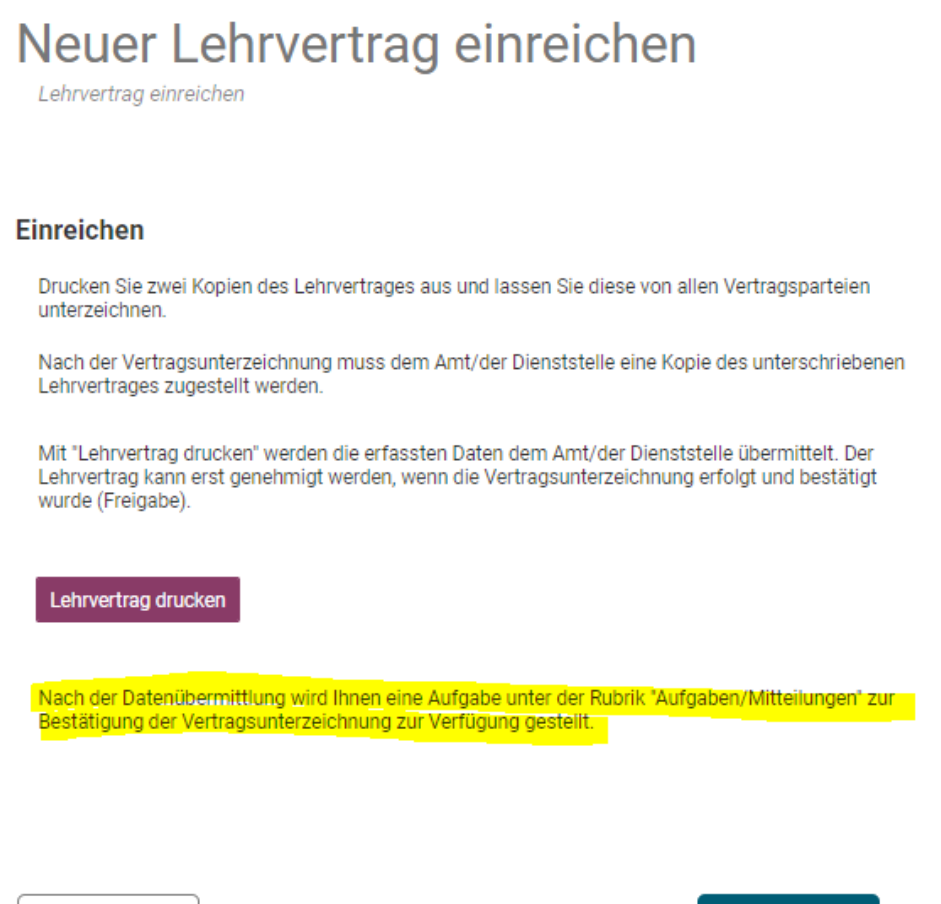

Zurück

Weiter

G Erfassung unterbrechen und zu einem späteren Zeitpunkt fortführen

## Neuer Lehrvertrag einreichen

Information

#### Infos "Nächste Schritte"

Vielen Dank für die Einreichung des Lehrvertrages.

Die Daten wurden dem Amt/der Dienststelle übermittelt. Der Lehrvertrag kann erst genehmigt werden, wenn die Vertragsunterzeichnung erfolgt und durch Sie bestätigt wurde (Freigabe).

Die Aufgabe zur Bestätigung der Vertragsunterzeichnung finden Sie in der Rubrik "Aufgaben/Mitteilungen".

Sie, die lernende Person sowie deren gesetzliche Vertretung werden nach der Genehmigung des Lehrvertrages durch das Amt/der Dienststelle per Email informiert. Bitte stellen Sie im Anschluss der Iernenden Person eine Kopie der Genehmigung des Lehrvertrages zu.

#### Bitte aktualisieren Sie die offen gemeldeten Lehrstellen (LENA Daten)

#### Abschluss wählen

- Weiter zur Übersicht Lehrvertrag
- Offene Lehrstelle für LENA direkt um eins reduzieren
- O Weiter zu LENA Daten um die Angaben manuell zu aktualisieren

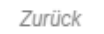

Vorgang abschliessen

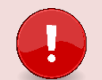

#### Wichtig

Es müssen **KEINE Verträge** mehr in **Papierform** dem **ABB zugestellt** werden. Die Lehrvertragsparteien (Lehrbetrieb und lernende Person) unterzeichnen zwei Exemplare. Jede Partei erhält jeweils einen original unterzeichneten Vertrag.

Dem **ABB** muss ein **eingescanntes Exemplar des unterzeichneten Lehrvertrags** über das Lehrbetriebsportal zugestellt werden. Öffnen Sie dafür die erhaltene Aufgabe unter "**Benachrichtigungen**". Es wird nun eine Benachrichtigung in den "Aufgaben/Mitteilungen" erstellt. Durch Bestätigung, dass der Lehrvertrag von allen Parteien unterzeichnet wurde, können Sie den Lehrvertrag freigeben, das eingescannte Exemplar hinzufügen und die Daten mittels "Freigabe" an das ABB übermitteln.

| Übersicht<br>Lehrverhältnisse | Aufgaben / Mitteilungen |                                                                                                    |                      |
|-------------------------------|-------------------------|----------------------------------------------------------------------------------------------------|----------------------|
| LENA-Daten                    | Betreff                 | Status Er                                                                                                    | rfasst am 🗸          |
| Bildungsbewilligungen         | Lehrvertragsfreigabe    | neu 27.                                                                                                    | 04.2023              |
| Lehrbetrieb                   |                         | 1 1 1 61                                                                                                    |                      |
| Berufsbildner                 |                         | 1-1011 X                                                                                                    |                      |
| Benachrichtigungen            |                         | Aufgabe                                                                                                    |                      |
| Aufgaben / Mitteilungen 1     |                         | Lehrvertragsfreigabe                                                                                                    |                      |
| Erfasste Anträge 1            |                         |                                                                                                    |                      |
| ථ Abmelden                    |                         | Mit der Bestätigung der Unterschriften mittels "Freigeben" wird der Lehrvert<br>die Genehmigung dem Amt/der Dienststelle übergeben.                                                                                                | trag für             |
|                               |                         | Sie, die lernende Person sowie deren gesetzliche Vertreter werden vom Am<br>Dienststelle nach Genehmigung des Lehrvertrages per Email informiert. Bit<br>stellen Sie der lernenden Person eine Kopie der Lehrvertragsgenehmigung z | it/der<br>ite<br>zu. |
|                               |                         | Wir bestätigen, dass der von allen Parteien unterzeichnete Lehrvertrag vorliegt.                                                                                                    |                      |
|                               |                         | Formular einreichen                                                                                                    |                      |
|                               |                         | Löschen Abbrechen                                                                                                    |                      |

In den "Eingereichten/Erfassten Anträgen" haben Sie auch nach der definitiven Übermittlung der Daten die Möglichkeit, den Lehrvertrag nochmals einzusehen bzw. zu drucken.

| Eingereichte/E                                                                                               | rfasste An                                           | träge                                                                                                    |                                                                                                    |
|----------------------------------------------------------------------------------------------------|------------------------------------------------------|----------------------------------------------------------------------------------------------------|----------------------------------------------------------------------------------------------------|
| Berreff<br>Lehrzeitverlängerung<br>Dokument nachreichen<br>Neuen Vertrag einreichen<br>Adresse aktualisieren | Didic, Alisha<br>Kaufmann/-fi<br>Test, Maja<br>FALSE | Erfassten Antrag bearbeiten<br>Betreff: Neuen Vertrag einreichen - Test, Maja                                                               | Status<br>Vollständig behandelt, genehmigt<br>Vollständig behandelt, genehmigt<br>Vorgang wird im Moment bearbeitet<br>Vollständig behandelt, genehmigt |
| Lehrzeitverlängerung<br>Lehrvertrag ändern<br>6 Einträge aufgelistet                                         | Bolzern, Anoi<br>Bolzern, Anoi                       | Erfasst am.<br>Status: Vorgang wird im Moment bearbeitet<br>Or Antrag kann nicht mehr bearbeitet werden, da er bereits<br>eingereicht wurde | Vollständig behandelt, genehmigt<br>Vollständig behandelt, genehmigt                                                                                    |
|                                                                                                    |                                                      | Lehrvertrag drucken                                                                                                    |                                                                                                    |
|                                                                                                    |                                                      | Schliessen                                                                                                    |                                                                                                    |

Die Daten wurden nun an das ABB zur Überprüfung übermittelt. Sind alle Angaben vollständig und korrekt, gibt das ABB den Lehrvertrag frei.

Es wird ein automatisch generiertes Email an die im System hinterlegte Email-Adresse mit der Info versandt, dass der Lehrvertrag genehmigt wurde. Die lernende Person oder die gesetzliche Vertretung erhalten ebenso ein E-Mail mit der Bestätigung, dass der LV genehmigt wurde. Das E-Mail enthält zudem Hinweise und Links zu weiteren Unterlagen.

Die Lehrvertragsgenehmigung und allfällig weitere Unterlagen können unter "Aufgaben / Mitteilungen" heruntergeladen und der lernenden Person zugestellt werden.

| Aufgaben/Mitteilungen                                     |                                                                                                    |  |  |
|-----------------------------------------------------------|----------------------------------------------------------------------------------------------------|--|--|
| Detroff                                                   |                                                                                                    |  |  |
| Test                                                      | Information                                                                                                    |  |  |
| Lehrvertragsfreigabe TEST_DIIN TEST_DIIN<br>TEST 3 - DIIN | Lehrvertragseinreichung von Benno Kissling abgeschlosser<br>Der Lehrvertrag von Benno Kissling wurde verarbeitet. |  |  |
| Lehrvertragseinreichung von Benro Kisslin<br>TEST DIIN    |                                                                                                    |  |  |
| TEST                                                      | Bestätigung drucken                                                                                               |  |  |

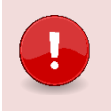

### Wichtig

Das Lehrvertragsformular (blaues Formular) wird nicht mehr durch das ABB unterzeichnet.

#### 3.6 Absicht auf Probezeitverlängerung

Auf Ebene Lehrverhältnisse kann eine Probezeitverlängerung beantragt werden. Öffnen Sie dazu den entsprechenden Lehrvertrag und wählen den Vorgang "Absicht auf Probezeitverlängerung".

|                                      | $\sim$                                                                                                    | Amt für Berufsbildung und Berufsberatung, 9490 Vaduz                    |
|--------------------------------------|----------------------------------------------------------------------------------------------------|-------------------------------------------------------------------------|
| zurück                               |                                                                                                    | <b>^</b>                                                                |
|                                      |                                                                                                    | Vorgang wählen                                                          |
|                                      |                                                                                                    | Personalien bearbeiten                                                  |
| Adressangaben                        | Lehrvertragsangaben                                                                                                    | Absicht auf Probezeitverlängerung     Absicht auf Lehrvertragsauflösung |
|                                      | Lehrvertrag: FL 2024.00431<br>Detailhandelsfachmann/-frau FZ Lebensmittel, Gestalten von Einkaufserlebnissen (71911.2) | <ul> <li>Absicht auf Lehrzeitverlängerung</li> </ul>                    |
|                                      | ···· ··                                                                                                    |                                                                         |
|                                      |                                                                                                    |                                                                         |
| Probezeitverlängerung eingeben       |                                                                                                    |                                                                         |
| 0                                    |                                                                                                    |                                                                         |
|                                      |                                                                                                    |                                                                         |
|                                      |                                                                                                    |                                                                         |
|                                      |                                                                                                    |                                                                         |
| Ende Probezeit gemäss Lehrvertrag    |                                                                                                    |                                                                         |
| 31,10,2024                           |                                                                                                    | A                                                                       |
|                                      |                                                                                                    |                                                                         |
| Probezeitverlängerung                |                                                                                                    |                                                                         |
| 2 Monat(a)                           |                                                                                                    | 7                                                                       |
| 3 Monat(e)                           | Ť                                                                                                    |                                                                         |
| Ende Probezeit nach Verlängerung     |                                                                                                    |                                                                         |
|                                      |                                                                                                    |                                                                         |
| 31.01.2025                           |                                                                                                    |                                                                         |
| Hauptgrund                           |                                                                                                    |                                                                         |
|                                      |                                                                                                    |                                                                         |
| Leistungen im Lehrbetrieb            | *                                                                                                    | U                                                                       |
| <b>5</b>                             |                                                                                                    |                                                                         |
| Erganzungen zu Hauptgrund (optional) |                                                                                                    | 7                                                                       |
| Detailbeschreibung                   |                                                                                                    |                                                                         |
|                                      |                                                                                                    |                                                                         |
|                                      |                                                                                                    |                                                                         |
|                                      |                                                                                                    |                                                                         |
| beantragt durch                      |                                                                                                    |                                                                         |
| Labrbatriab                          |                                                                                                    | 7                                                                       |
| Lenibetrieb                          | *                                                                                                    |                                                                         |
| Zielvereinbarung abgeschlossen       |                                                                                                    |                                                                         |
|                                      |                                                                                                    | •                                                                       |
| Ja                                   |                                                                                                    | 0                                                                       |
| O Nein                               |                                                                                                    |                                                                         |
|                                      |                                                                                                    |                                                                         |
|                                      |                                                                                                    |                                                                         |
|                                      |                                                                                                    |                                                                         |
|                                      |                                                                                                    |                                                                         |
|                                      |                                                                                                    |                                                                         |
|                                      |                                                                                                    |                                                                         |
| Zurück                               | Weiter                                                                                                    |                                                                         |
|                                      |                                                                                                    | -                                                                       |

#### Absicht auf Probezeitverlängerung

Die eingereichten Daten werden vom Amt/der Dienststelle geprüft. Bei Bedarf oder Unklarheiten erfolgt eine entsprechende Kontaktaufnahme.

| Der Lehrbetrieb bestätigt,                                                                 |                                        |  |
|--------------------------------------------------------------------------------------------|----------------------------------------|--|
| 🗹 dass die erfassten Daten vollständig und ko                                              | prrekt sind.                           |  |
| 🗹 dass die Lehrvertragsparteien über die Prol                                              | bezeitverlängerung vorinformiert sind. |  |
| dass die Lehrvertragsparteien anschliessend den ausgedruckten Antrag unterzeichnen werden. |                                        |  |
|                                                                                            |                                        |  |
| Formular drucken                                                                           |                                        |  |
|                                                                                            |                                        |  |
|                                                                                            |                                        |  |
| Zurück                                                                                     | Vorgang abschliessen                   |  |

Als nächster Schritt wird das Antragsformular der Probezeitverlängerung gedruckt und durch alle Beteiligten unterzeichnet. Eine Kopie des unterzeichneten Formulars wird beim ABB über das Portal eingereicht (siehe 3.3.2 1.1.1 Dokumente nachreichen).

#### 3.7 Lehrzeitverlängerung

Auf Ebene Lehrvertrag kann eine Lehrzeitverlängerung beantragt werden. Öffnen Sie dazu den entsprechenden Lehrvertrag wählen den Vorgang "Absicht auf Lehrzeitverlängerung".

| ahrzeitverlängerung eingeben            | Dokumente einreichen | Abschluss<br>3 |
|-----------------------------------------|----------------------|----------------|
| -                                       | -                    |                |
| lisheriges Lehrende                     |                      |                |
| 31.07.2023                              | ]                    |                |
| leues Lehrende                          |                      |                |
| 📅 31.07.2024 🗸                          | ]                    |                |
| ferlängerungsgrund                      |                      |                |
| Begründung der Verlängerung             |                      |                |
|                                         |                      |                |
| Velches Jahr wird repetiert             |                      |                |
| 1. Jahr                                 |                      |                |
| 2. Jahr                                 |                      |                |
| () 3. Jahr                              |                      |                |
| U 4. Jahr                               |                      |                |
| Viederholung Berufsfachschule notwendig |                      |                |
| la Ja                                   |                      |                |
| O Nein                                  |                      |                |
| ohn im Wiederholungsjahr                |                      |                |
| 500.00 ×                                |                      |                |
|                                         |                      |                |

| Lehrzeitverlängerung eingeben                                                                                                    | Dokumente einzeichen | Abschluss<br>(3) |
|----------------------------------------------------------------------------------------------------|----------------------|------------------|
| Dokument hinzufügen<br>Beschreibung Doku                                                                                                    | ment                 |                  |
| Lehrzeitverlängerung eingeben                                                                                                    | Dokumente einreichen | Abschluss<br>O   |
| Absicht auf Lehrzeitverlängerung<br>Die eingereichten Daten werden vom Amt geprüft. Bei Bedarf ode<br>erfolgt eine Kontaktaufnahme durch das Berufsbildungsamt.                                   | r Unklarheiten       |                  |
| <ul> <li>Ich bestätige die Korrektheit der Angaben.</li> <li>Ich bestätige hiermit, dass sämtliche Parteien über die Absi<br/>Lehrzeitverlängerung informiert wurden.</li> </ul> Formular drucken | cht der              |                  |
| Zurück                                                                                                    | Weiter               |                  |

Als nächster Schritt kann das Antragsformular der Lehrzeitverlängerung gedruckt und der lernenden Person übergeben werden.

Nach erfolgter Eingabe werden die Daten an das ABB übermittelt, wo der Antrag geprüft und freigegeben wird. Eventuelle Bestätigungen und weiterführende Dokumente werden durch das ABB auf das Portal hochgeladen.

Hier kann der Lehrbetrieb das Formular mit der Bestätigung der Verlängerung drucken und die lernende Person abgeben.

| Aufgaben/Mitteil                                              | ungen                                                                                                    |
|---------------------------------------------------------------|----------------------------------------------------------------------------------------------------|
| Betreff<br>Lehrvertragsverlängerung<br>2 Einträge aufgelistet | Information         Lehvertragsverlängerung         Lehvertragsverlängerung wurde verarbeitet         Formular drucken |

### 3.8 Antrag auf Lehrvertragsauflösung

Auf Ebene Lehrvertrag kann eine Lehrvertragsauflösung beantragt werden:

|                                                                                                    | Vorgang wählen                                                                                                    |                      |
|----------------------------------------------------------------------------------------------------|----------------------------------------------------------------------------------------------------|----------------------|
|                                                                                                    | <ul> <li>Personalien bearbeiten</li> <li>Absicht auf Probezeitverlängerung</li> <li>Absicht auf Lehrvertragsauflösung</li> <li>Absicht auf Lehrvertragsauflögerung</li> </ul> |                      |
| flösungsdaten eingeben                                                                                                    |                                                                                                    | Dokumente einreichen |
| rund der Auflösung<br>Sesundheit lernende Person                                                                                                    | <b>~</b>                                                                                                    |                      |
| er Vertrag wird aufgelöst per 04.04.2023  ntrag zur Auflösung des Lehrvertrages erfolgt                                                                                                    | Ŧ                                                                                                    |                      |
| <ul> <li>) durch den Lehrbetrieb</li> <li>&gt; durch die lernende Person</li> <li>Im gegenseitigen Einvernehmen</li> <li>find die berufliche Grundbildung fortgesetzt?</li> </ul>                                  |                                                                                                    |                      |
| <ul> <li>Ja</li> <li>Nein</li> <li>Unbekannt</li> </ul>                                                                                                    |                                                                                                    |                      |
| Veitere Angaben und Bemerkungen                                                                                                    |                                                                                                    |                      |
| ehrzeugnis/Arbeitsbestätigung ausgestellt?<br>Ja<br>Nein, wird noch ausgestellt                                                                                                    |                                                                                                    |                      |
| emerkung (optional)                                                                                                    |                                                                                                    |                      |
| furde die Lehrvertragsauflösung bereits gegenseitig unterzeichnet?<br>) Ja, die unterzeichnete Lehrvertragsauflösung liegt bereits vor<br>Nein, die Unterzeichnung der Lehrvertragsauflösung erfolgt zu einem späl | teren Zeitpunkt                                                                                                    |                      |
|                                                                                                    |                                                                                                    |                      |

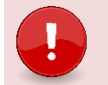

#### Wichtig

Laden Sie alle relevanten Unterlagen (Gesprächsprotokolle etc.) zur Lehrvertragsauflösung auf das Portal.

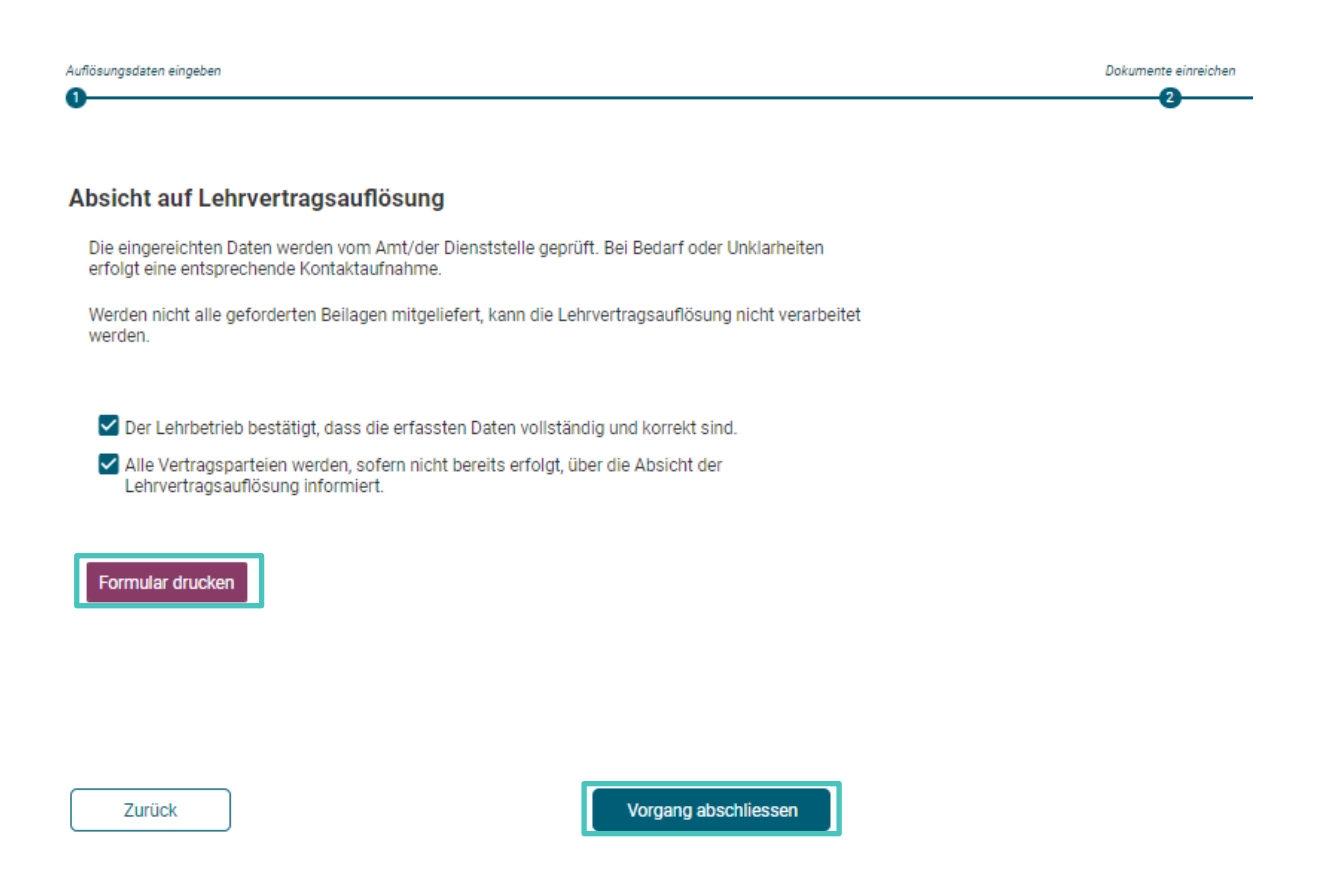

Drucken Sie nun das Lehrvertragsauflösungsformular aus und lassen dieses von allen Vertragsparteien unterzeichnen. Wählen Sie im Anschluss den Button "Vorgang abschliessen" aus.

Nach Abschluss des Assistenten erhalten Sie automatisch einen Eintrag unter "Aufgaben/Mitteilungen":

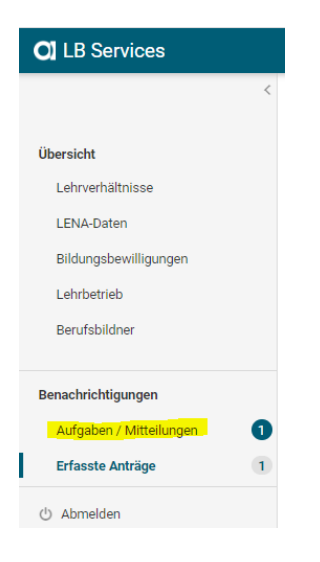

Öffnen Sie die Aufgabe betreffend die entsprechende Lehrvertragsauflösung und laden das unterzeichnete Auflösungsformular hoch. Nach erfolgreichem Upload wird das Dokument angezeigt und der Button "Vorgang abschliessen" aktiviert. Schliessen Sie die Einreichung der Lehrvertragsauflösung ab.

#### Aufgaben / Mitteilungen Nur ungelesene Mitteilungen anzeigen Betreff Status Erfasst am 🗸 Lehrvertragsauflösung M.C freigeschaltet 03.04.2023 neu Aufgabe Lehrvertragsauflösung M.C freigeschaltet LV\_Auflösung\_TEST.pdf Drucken Sie die Lehrvertragsauflösung aus und lassen diese von den Vertragsparteien unterzeichnen. Laden Sie das unterzeichnete Dokument hoch und schliessen Sie den Vorgang zur Lehrvertragsauflösung ab. ormular druck Dokument hochladen Vorgang abschliessen Abbrechen

Nach Einreichung der Lehrvertragsauflösung erhalten Sie automatisch eine Eingangsbestätigung unter "Aufgaben/Mitteilungen":

#### Aufgaben / Mitteilungen

Abbrechen

| Lehrvertragsauflösung eingegangen                                               | neu |            |    |           |
|---------------------------------------------------------------------------------|-----|------------|----|-----------|
|                                                                                 |     |            | 03 | 3.04.2023 |
|                                                                                 |     | 1 - 1 of 1 | <  | >         |
| Information                                                                     |     |            |    |           |
| Lehrvertragsauflösung en lehen som som som som som som som som som som          |     |            |    |           |
| Die Lehrvertragsauflösung von Melanie Getiana Cravinho Castelo ist eingegangen. |     |            |    |           |
| Der Antrag wird in den nächsten 14 Tagen behandelt                              |     |            |    |           |
|                                                                                 |     |            |    |           |
|                                                                                 |     |            |    |           |
|                                                                                 |     |            |    |           |
|                                                                                 |     |            |    |           |
|                                                                                 |     |            |    |           |

Die Auflösung erfolgt auf dieser Basis durch das ABB. Die Auflösungsbestätigung wird allen Parteien (inkl. Berufsfachschule und üK) zugestellt.

#### 3.9 LENA

Die Daten der offenen/geplanten Lehrstellen können im Register "LENA-Daten" mutiert werden. Klicken Sie dazu auf den gewünschten Beruf mit dem entsprechenden Jahr in der Liste.

| 0 | ] LB Services                             |                                              | U Test Betrieb<br>6002 Luzem | DBW     | E         |
|---|-------------------------------------------|----------------------------------------------|------------------------------|---------|-----------|
| ( | <<br><b>Dbersicht</b><br>Lehrverhältnisse | LENA-Daten                                   |                              |         |           |
| 1 | LENA-Daten                                | Beruf                                        | offen                        | geplant | LENA-Jahr |
|   | Bildungsbewilligungen                     | Bekleidungsgestalter/-in EFZ Damenbekleidung | 1                            | 1       | 2019      |
|   | Lehrbetrieb                               | Bekleidungsgestalter/-in EFZ Damenbekleidung | 1                            | 1       | 2020      |
|   | Prüfungsanmeldungen                       | Polymechaniker/-in EFZ                       | 0                            | 0       | 2019      |
|   |                                           | Polymechaniker/-in EFZ                       | 0                            | 0       | 2020      |

Die aktuellen Details des LENA werden angezeigt, welche bei Bedarf angepasst werden können.

| Lehrsteilen geplant                                             |   |
|-----------------------------------------------------------------|---|
| 0                                                               | 0 |
| Lehrstellen offen                                               |   |
| 0                                                               | 0 |
| Bemerkungen                                                     |   |
| Normierte Bemerkung verwenden                                   |   |
| O Individuelle Bemerkung eintragen                              |   |
| Way-Up X                                                        |   |
| Einstieg ins 2./3. Lehrjahrmöglich X<br>Zusstzlehre möglich X   |   |
|                                                                 |   |
| Aktuelle Zusatzeinstellungen                                    |   |
| Kanton Luzern, Dienststelle Berufo- und Weiterbildung           |   |
| Frau Heidi Testkontaktperson KVE-Profil                         |   |
| Nur URL-Bewerbung wird publiziert                               |   |
| (j) Onlinebewerbungen sind unter folgendem Link möglich         |   |
| https://www.dbw.eigeneurl.ch                                    |   |
| () Emailbewerbungen sind über folgende Adresse möglich          |   |
| bewerbung@dbw.ch                                                |   |
| Lehrstellenoptionen                                             |   |
| (j) Der Besuch des Berufsmaturitätsunterrichts wird unterstützt | • |
| Annahan basekeitas                                              | 3 |
| Aliyaben bearbeiten                                             |   |
|                                                                 |   |
| Vorgang abschliessen                                            |   |

# Kaufmann/-frau EFZ E-Profil Öffentliche Verwaltung

[1] Geben Sie die geplanten und die davon noch offenen Lehrstellen ein.

[2] LENA Mutationen **ohne Bemerkung** oder mit **normierter Bemerkung** werden via ABB-internem System direkt an <u>www.next-step.li</u> sowie <u>www.berufsberatung.ch</u> weitergegeben. Die Verarbeitung der Daten erfolgt immer über Nacht, d.h am nächsten Tag sind die mutierten Daten online ersichtlich.

LENA Mutationen mit **individueller Bemerkung** werden immer zuerst durch das ABB geprüft und freigegeben. Nicht zulässige Bemerkungen (diskriminierend, rassistisch etc.) werden gelöscht. Der Lehrbetrieb erhält **keine** Mitteilung.

[3] Mit der Schaltfläche "Angaben bearbeiten" können die Bewerbungsangaben bearbeitet werden (Details siehe 3.8.1 ff).

[4] Alle vorgenommenen Anpassungen werden mit Ausnahme der individuellen Bemerkungen direkt verarbeitet und mit dem nächsten Datenaustausch auf next-step.li sowie berufsberatung.ch publiziert.

| Be | Bewerbungsadresse auswählen                                                                                                    |   |  |
|----|----------------------------------------------------------------------------------------------------|---|--|
|    |                                                                                                    |   |  |
|    | Standortadresse<br>Kanton Luzern, Dienststelle Berufs- und Weiterbildung<br>Obergrundstrasse 51, 6003 Luzern                                            |   |  |
|    | Kontaktadresse<br>Kanton Luzern, Dienststelle Berufs- und Weiterbildung<br>Obergrundstrasse 51, 6003 Luzern<br>Frau Heidi Testkontaktperson KV E-Profil | ø |  |
|    | Lena Adresse 1<br>Kanton Luzern, Dienststelle Berufs- und Weiterbildung<br>Obergrundstrasse 51, 6003 Luzern                                             | ø |  |

3.9.1 Bewerbungsadresse mutieren

[1] Aus den aufgeführten Adressen kann ausgewählt werden, welche für die Publikation des LENA verwendet werden soll (hier wurde aus Standort-, Kontakt- und LENA-Adresse die Kontaktadresse ausgewählt).

[2] Auf Ebene Kontakt- oder LENA-Adresse kann zusätzlich eine Kontaktperson erfasst/mutiert werden.

Kontaktperson für die Bewerbungsadresse hinzufügen 3

| Anrede       |                               |
|--------------|-------------------------------|
| Frau         | •                             |
| 4<br>Vorname | Nachname                      |
| Heidi        | Testkontaktperson KV E-Profil |

#### Bewerbungslink & Bewerbungsemail

| •                     |  |  |
|-----------------------|--|--|
|                       |  |  |
|                       |  |  |
| ewerbung eMailadresse |  |  |
| ewerbung eMailadresse |  |  |

| Ok | Abbrechen |
|----|-----------|
|----|-----------|

[3] Um eine Kontaktperson erfassen zu können, muss die Checkbox aktiviert werden.

[4] Danach erscheinen die Eingabefelder für die Kontaktangaben.

[5] Auf Ebene Adresse kann eine individuelle URL und/oder eMailadresse für die Bewerbung hinterlegt werden.

#### 3.9.2 Bewerbungsadresse publizieren und Bewerbungsfrist setzen

| Publikation                                                                                                    |
|----------------------------------------------------------------------------------------------------|
| Nur Bewerbungs-URL publizieren                                                                                                    |
| Dauer der Publikation einer Lehrstelle                                                                                                    |
| Standardmässig bestehen landesweite Regeln, wie lange eine Lehrstelle publiziert<br>werden kann. Sie können die Publikation mittels der Nennung einer Kalenderwoche<br>selbst festlegen, weichen damit jedoch vom empfohlenen Standard ab. |
| Publikation bis Woche (im entsprechenden Schuljahr) 2                                                                                                    |
|                                                                                                    |
| Publikation bis Woche (im entsprechenden Schuljahr)                                                                                                    |
| ▼ 30 ▲                                                                                                    |
| Werte 1 bis 44 erlaubt                                                                                                    |

[1] Publikation: Hier kann gesteuert werden, ob auf next-step.li sowie berufsberatung.ch die postalische Adresse oder nur die URL publiziert wird.

[2] Bei Bedarf kann der Lehrbetrieb eine Bewerbungsfrist erfassen. Durch Auswählen des Buttons "Publikation bis Woche" öffnet sich ein neues Feld in welchem die gewünschte Kalenderwoche erfasst werden kann. Nach Ablauf der Publikationsfrist, wird die Lehrstelle auf den Portalen nicht mehr angezeigt. 3.9.3 Weitere Zusätze zur Lehrstelle definieren

| ŀ | Anaebot                                                                                                    |
|---|----------------------------------------------------------------------------------------------------|
|   |                                                                                                    |
|   | Berufsmaturität                                                                                                    |
| 0 | Der Besuch des Berufsmaturitätsunterrichts wird unterstützt (nur relevant für<br>Berufe mit Fähigkeitszeugnis)                                                                                           |
|   | Link für Online Bewerbung veröffentlichen                                                                                                    |
|   | 🚫 keine Angaben publizieren                                                                                                    |
|   | O Angabe gemäss Kontaktadresse (URL derzeit nicht auf Adresse hinterlegt)                                                                                                    |
|   | 🔘 eigenständigen Link erfassen                                                                                                    |
| 2 | https://www.dbw.eigeneurl.ch                                                                                                    |
|   |                                                                                                    |
|   | eMail für Online Bewerbung veröffentlichen                                                                                                    |
|   | 🚫 keine Angaben publizieren                                                                                                    |
| 3 | Angabe gemäss Kontaktadresse (bewerbung@dbw.ch)                                                                                                    |
|   | 🔵 eigenständige Email Adresse erfassen                                                                                                    |
|   | Ausbildungssprachen                                                                                                    |
|   | Standardmässig wird angenommen, dass die Ausbildung in den lokal üblichen<br>Landessprachen angeboten wird. Sollten bei Ihrer Lehrstelle Einschränkungen bestehen,<br>so können Sie diese hier vornehmen |
| 4 | 🗹 Angebot erfolgt in lokal üblichen Landessprachen                                                                                                    |

[1] Auf den Portalen wird publiziert, ob die berufsbegleitende Maturität möglich ist. Wird dieses Feld nicht markiert, so wird bezüglich BM "nicht bekannt" angezeigt.

[2] Beim Link "Online Bewerbung" kann entweder gar keine Publikation, die Publikation der Angaben auf der Kontakt- resp. LENA Adresse oder ein eigenständiger Link ausgewählt werden. Wird "eigenständiger Link" ausgewählt, so erscheint ein zusätzliches Feld für die URL:

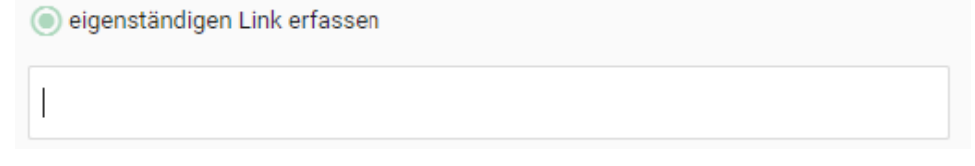

[3] Unter "eMail Online Bewerbung" kann entweder gar keine Publikation, die Publikation der Angaben auf der Kontakt- resp. LENA Adresse oder eine eigenständige Email-Adresse ausgewählt werden. Wird "eigenständige Email-Adresse" ausgewählt, so erscheint ein zusätzliches Feld für die Email-Adresse:

| eigenständige Email Adresse erfassen |  |  |
|--------------------------------------|--|--|
|                                      |  |  |
|                                      |  |  |

[4] Bei Bedarf kann hier die Ausbildungssprache angepasst werden, indem die Checkbox deaktiviert wird.

#### 3.9.4 Abschluss und Datenübernahme

Zum Schluss kann entschieden werden, ob die vorhergehend getätigten Anpassungen für alle Berufe, welche im Lehrbetrieb ausgebildet werden, übernommen werden sollen oder ausschliesslich für den aktuell im Fokus stehenden Beruf.

| Abschluss und Übernahme                                                                                                    |  |  |  |  |
|----------------------------------------------------------------------------------------------------|--|--|--|--|
| Bitte beachten Sie, dass die Adressangaben nicht unterschiedlich sein können, wenn in<br>der Übergangsphase mehrere Jahre publiziert werden. |  |  |  |  |
| 🚺 🗌 Einstellungen für alle anderen Berufe im Jahr 2020 übernehmen?                                                                           |  |  |  |  |
| Speichern und zurück                                                                                                    |  |  |  |  |

[1] Wird die Checkbox aktiviert, so werden die vorhergehend getätigten Anpassungen für alle Berufe übernommen.

[2] Mittels Schaltfläche "Speichern und zurück" wird der Bereich der Optionen geschlossen. Die vorgenommenen Anpassungen werden direkt verarbeiten und mit dem nächsten Datenimport auf den Portalen publiziert.

#### 3.10 Berufsbildnerwechsel / Neue Berufsbildner

Mittels Schaltfläche 'Neue Berufsbildner' [1] im Menü "Berufsbildner" kann der Ablauf des Berufsbildnerwechsels gestartet werden.

| C LB Services                                           |                           |           | Spitex Stadt Luzern                                                             | 0              |
|---------------------------------------------------------|---------------------------|-----------|---------------------------------------------------------------------------------|----------------|
| <<br>Ubersicht                                          | Berufsbildner             |           |                                                                                 |                |
| Aktive Lehrverhältnisse<br>Aktive Bildungsbewilligungen | Neue(n) Berufsbildner(in) |           |                                                                                 |                |
| Berufsbildner                                           | Name                      | ↑ Adresse | in Beruf                                                                        |                |
| LENA-Daten Mutieren                                     | Karin H                   |           | Maler/-in EFZ, 1 weiterer Beruf                                                 |                |
| Lehrbetrieb                                             | Neu Be                    | h         | Kaufmann/-frau EFZ B-Profil Dienstleistung und Administration, 1 weiterer Beruf | Q <sup>0</sup> |
|                                                         | Sandra                    |           | Büroassistent/-in EBA, 2 weitere Berufe                                         |                |
| Benachrichtigungen                                      | 3 Einträge aufgelistet    |           |                                                                                 |                |
| Aufgaben/Mitteilungen                                   |                           |           |                                                                                 |                |
| Eingereichte/Erfasste Anträge                           |                           |           |                                                                                 |                |
| 🖒 Abmelden                                              |                           |           |                                                                                 |                |
|                                                         |                           |           |                                                                                 |                |

Danach wird der entsprechende Assistent gestartet.

| C LB Services                                                                                                |                                                                                                    | 5pitex Stadt Luzern | v 🖸 🕲 |
|----------------------------------------------------------------------------------------------------|----------------------------------------------------------------------------------------------------|---------------------|-------|
| Obersicht<br>Aktive Lehrverhältnisse<br>Aktive Bildungsbewilligungen<br>Berufsbildner<br>LENA-Daten Mutieren | C antick           Berufsbildner/In           Berufsbildner wede.         Berufsbildner Info         Dekumente einreichen         Abschluss           Image: Comparison of the state of the state of the stat | C DOD Luzeri        |       |
| Lehrbetrieb<br>Benachrichtigungen                                                                            | Bildungsbewilligung<br>Wählen Sie mind. eine Bildungsbewilligung aus. Die Verantwortlichkeit über die<br>Bildungsbewilligung wird durch die neue Person ersetzt.                                                                                                    |                     |       |
| Autgaben/Mitteilungen<br>Eingereichte/Erfasste Anträge                                                       | Beruf     1 ↑     Bildungsverantwordliche Person     2 ↑       □     Bürosssistent/-in EBA     Sandra     2                                                                                                    |                     |       |
| ථ Abmelden                                                                                                   | Fachmann/-frau Gesundheit EFZ     Karin Hi       Informatiker/-in EFZ Applikationsentwicklung     Sandra       Informatiker/-in EFZ Systemtechnik     Neu Ber       Kaufmann/-frau EFZ B-Profil Dienstleistung und Administration     Neu Ber                                                                                                    |                     |       |
|                                                                                                    | Kaufmann/-frau EFZ E-Profil Dienstleistung und Administration     Sandra I       Maler/-In EFZ     Karin HI       Zurtick     Weiter                                                                                                    |                     |       |

Aktuell kann noch nicht zwischen Haupt-und Zusatzberufsbildner unterschieden werden.

#### Wichtig

Laden Sie alle relevanten Unterlagen (Kopien Bestätigung des Besuchs des Berufsbildnerkurses, Fähigkeitszeugnis etc.) des neuen Berufsbildners auf das Portal. Dies verkürzt die Bearbeitungsdauer seitens des ABB.